windows7系统还原与镜像备份Microsoft认证考试 PDF转换可能丢失图片或格式,建议阅读原文

https://www.100test.com/kao\_ti2020/644/2021\_2022\_windows7\_E7 B3 c100 644315.htm 我们知道从Windows ME系统开始就有一 项"系统还原"功能,这项系统自带的功能可以通过对还原 点的设置, 记录我们对系统所做的更改, 当系统出现故障时 ,可以在不需要重新安装操作系统,也不会不影响个人数据 文件(例如文件、电子邮件或相片)的情况下,使用系统还 原功就能将系统恢复到更改之前的状态,继续正常使用。相 比 Ghost备份,系统还原有自身的优点,如操作安全方便、不 影响个人数据文件等。此外,在Windows7中备份的功能也得 到极大增强,不仅仅对于各类文件的备份更加强大,而且还 可以如同Ghost备份那样将系统保存为映像文件。那么,系统 还原经历了 Windows XP、Windows Vista系统后,在Windows 7中这项好用的功能会有哪些变化呢?下面就随七仔来试一 试Windows 7的系统还原功能,顺便对"备份和还原"中全新 的创建系统映像功能一探究竟吧。 如同在Windows XP系统中 一样,使用系统还原功能前,先确认Windows7是否开启了该 功能。在资源管理器的"计算机"页面(也就是Windows XP 中的"我的电脑")空白处点击鼠标右键,选择"属性" |然后在 " 系统 " 查看窗口中点击界面左侧的 " 系统保护 " 链 接,最后在"系统保护"选项页中确保所要保护的驱动器出 去打开保护的状态。 当对某个分区设置了保护功能打开后

,Windows 7就会在必要的时候自动创建还原点。当然,此时 我们也可以手动创建一个还原点,方法是在上图的界面中, 点击最下方的"创建"按钮,填入还原点名称后,稍等片刻

即可完成还原点的创建。 启用了系统还原功能, Windows 7 就会在必要的时候为相应的分区创建还原点。那么,当系统 出现问题的时候如何进行系统还原呢?点开开始菜单,依次 点选"所有程序"-"附件"-"系统工具"-"系统还原 " ,打开系统还原主界面按照向导进行操作。 在Windows XP 中使用系统还原,我们看到的是一个日历视图,并可在其中 选择还原点,而在Windows 7中这些变化了不少。首 先Windows 7的系统还原功能会默认选择系统所推荐的还原点 ,并告诉你该还原点的创建时间、说明等,让你对系统的推 荐有所了解。当然,我们也可以"选择另一还原点",自己 来选择需要还原到哪个状态。当我们设置自己选择还原点后 , Windows 7会将可用的还原点显示在列表中, 时间、说明、 类型都清清楚楚,而我们先前手动创建的还原点也列于其中 。来源:www.examda.com Windows 7的系统还原相较干XP系 统中的还有一个很大的改进,就是可以扫描每个还原点的所 影响的程序。当我们选中某个还原点后,点击"扫描所影响 的程序"按钮,稍等片刻即可得到详细的报告,其中包含了 将删除和将还原的程序和驱动程序等。这个功能有很大的好 处,让你对还原点的选择更加明白,特别是有两个时间相近 的还原点时,你可以通过这个功能来选择影响面更小的还原 点进行还原。选择后还原点后,最后经过一个确认步骤,剩 下的就又系统还原功能自动完成了,还原、重启、完成,过 程如同Windows XP一样,很快你就可以重新见到没有问题的 系统了。 虽然七仔个人认为系统还原这项功能很不错,但是 自Windows XP以来,就有不少用户并不喜欢使用系统还原功 能,觉得它并没有多少用处,而总是说习用Ghost进行备份好

得多。其实, 七仔认为Windows的系统还原和Ghost的使用完 全不冲突,并非是"二者选其一"的关系,而是可以相互互 补、同时使用的。现在, Windows 7也具备了类似Ghost的功 能,可以建立系统镜像,以在意外时候进行恢复,我们来看 看这项功能。打开开始菜单,依次点选"所有程序"-"维 护"-"备份和还原"。在打开的"备份和还原"功能窗口 中,点击左侧的"建立备份镜像"开始创建一个系统映象。 首先是选择保存备份的位置,可以是硬盘分区、DVD盘片和 网络位置,需要注意的只有NTFS的磁盘分区才可以保护备份 文件。 点击"下一步"按钮进入确认备份设置界面,我们可 以看到要备份磁盘显示在列表中。因为七仔的电脑安装的是 双系统,所以这里系统映象功能自动对 Windows XP存在的C 盘和Windows 7存在的F盘进行备份。点击"开始备份"按钮 就会开始备份的进程了,整个过程并不会耗费过多时间,大 概在10分钟左右。如何使用系统镜像进行还原呢?同样进入 "备份和还原"界面,点击下方的"还原系统设置或你的计 算机 ", 接着点击"高级恢复方法"。最后在"高级恢复方 法 " 窗口中点击 " 使用之前创建的系统映像恢复计算机 " 选 项。 这时会出现一个用户文件备份的界面 , 如果不需要点击 "跳过"按钮忽略,不过再次之前还是建议对一些必要的文 件、数据等进行备份。最后点击"重启"按钮,剩下的操作 就可以由系统自动完成了。 创建的系统映像不仅仅可以如上 使用,还可以在系统完全无法启动时,插入Windows7安装盘 ,通过安装盘的修复功能,使用映像进行还原,使得系统恢 复到备份的状态,就如同使用Ghost一样。上面我们体验 了Windows 7新改进的系统还原功能和全新的创建系统映像功 能,一个可在系统出现小问题、还可以启动时使用,一个则 更可用于出现大问题或是系统无法启动时,恢复到某个备份 状态,二者相互结合使用,我们就完全不必担心系统出问题 时无法解决了,而且还可以最大程度保护文件、数据,免除 重新安装各种软件的麻烦。100Test 下载频道开通,各类考试 题目直接下载。详细请访问 www.100test.com